## 1. Access your statistics.

**STATISTICS** 

- **1.** Tap the icon  $\sqrt[6]{2}$  on the bottom menu.
- 2. Then tap, "week" or "month".

# If you want to check the statistics for a different week or month than the current one...

1. Tap week or month.

**2.** Then, tap on  $\rightarrow$  to go back to the time interval you want to check.

## 2. Check them out!

### What data can you consult?

Distance - Duration - Routes - Maximum and Average Speed

**1. Tap the data** you want to be reflected in the graph. The selected data will be displayed in red.

**2.** In this case, the combined speed graph is displayed. \*

### How to interpret the graph?

The graph has **two axes**: The **vertical axis** shows the values of the selected data. The **horizontal axis** shows the days of the week or the days of the month.

XXX,XX inth

XXX XX ......

XXX,XX imb

XXX XX into

\*Tapping on the bar of a specific day will give you access to the routes taken on that day.

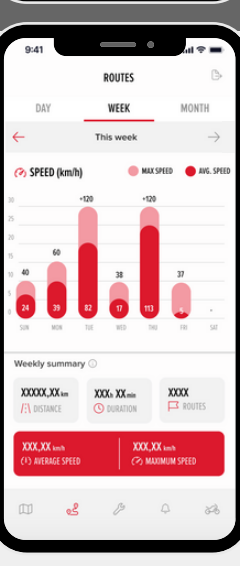

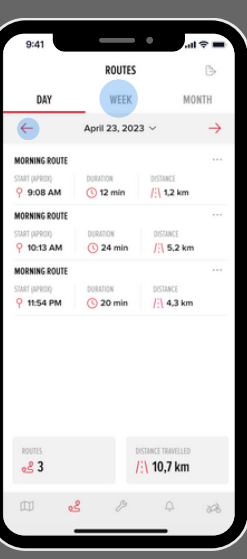